# 2014

Almadina Language Charter Academy

Family Zone Reference

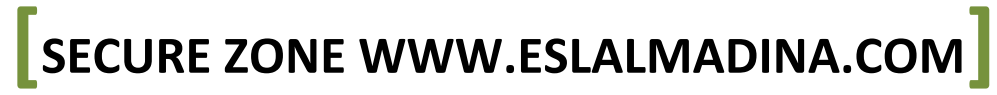

The Family Zone was launched on March 17, 2014 to all families of Westmount Charter School. This reference is mainly to help new users quickly see the steps to perform simple tasks. It is meant as a quick reference and is not a complete authority on the functionality of the Family Zone Area.

# Contents

| Security                                     |
|----------------------------------------------|
| Registering4                                 |
| Password Retrieval7                          |
| Password Change9                             |
| Information Review and Update10              |
| Entering Family Information11                |
| Students Currently Attending ALCA            |
| Editing Family Details                       |
| Adding Waitlist Students14                   |
| Viewing Student Waitlist Status16            |
| Adding Documents17                           |
| Removing or Uploading Additional Documents17 |

# Security

The Family Zone of the Almadina Language Charter Academy website is designed to allow for administrative functions required by parents. The site holds information we need to work with students. The information is in a highly secure building and governed by our privacy policy which can be read online at:

http://www.eslalmadina.com/privacy.asp

# Registering

The following screen shots explain the registration process:

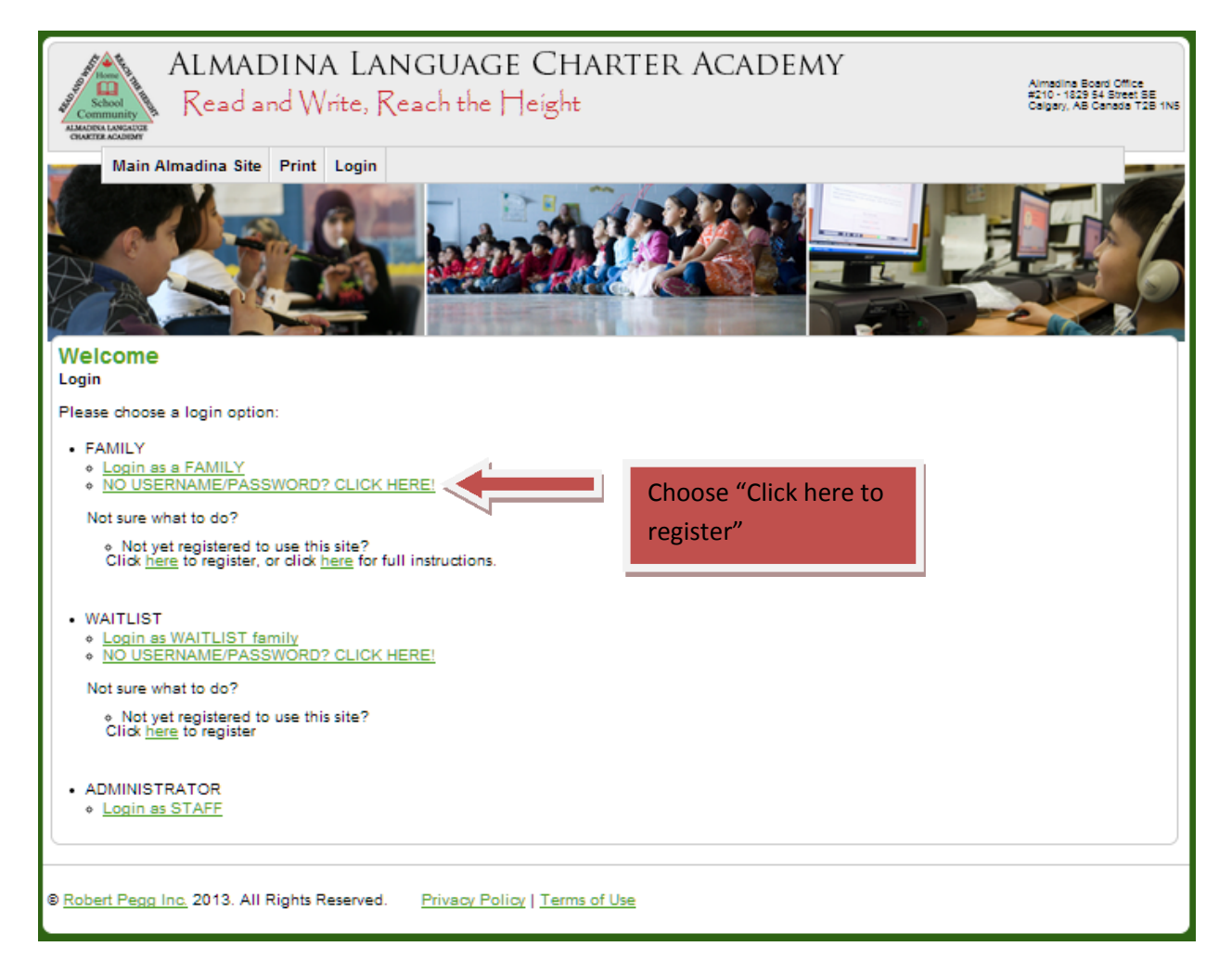

# January 24, 2014 [SECURE ZONE WWW.ESLALMADINA.COM]

| ALMADINA LANGUAGE CHARTER ACADEMY<br>Read and Write, Reach the Height                                                                                                    | Almadina Board Office<br>#210 - 1829 54 Street SE<br>Calgary, AB Canada T28 1N5                                                                                        |
|----------------------------------------------------------------------------------------------------|----------------------------------------------------------------------------------------------------|
| Main Almadina Site       Print       Login         Image: Control of the second second s | Enter the requested<br>information. You only<br>need to do this for<br>one of your children if<br>you have more than<br>one student.<br>Click "Register" when<br>done. |
| <u>Robert Pegg Inc.</u> 2013. All Rights Reserved. <u>Privacy Policy   Terms of Use</u>                                                                                                    |                                                                                                    |

| ALMADINA LANGUAGE CHARTER ACADE<br>Read and Write, Reach the Height                                                                                                    | Aimadine Board Office<br>#210-1829 54 Street BE<br>Calgary, AB Canada T2B 1N5 |
|----------------------------------------------------------------------------------------------------|-------------------------------------------------------------------------------|
| Main Almadina Site Print Login                                                                                                    |                                                                               |
|                                                                                                    |                                                                               |
| Registration Step 2                                                                                                    |                                                                               |
| Please provide an email address and password. Your email address will work as your username and<br>password will be mailed if you forget it                                                                                                    | Enter an email                                                                |
| Passwords must:                                                                                                    | address where we can                                                          |
| Be a minimum of 6 characters long     Contain 1 lower case letter     Contain 1 UPPER case letter     Contain 1 number     Contain 1 special letter like \$%^&#@!*()+-     NOT contain a sequence of number longer than 3     Family Email Address:     Family Password:</td><td>send your password if<br>you forget it! Then<br>enter the password<br>you will use as a<br>family (you can<br>change it later).<br>Click "Register" when</td></tr><tr><td>Don't have an email address?<br>Advice on choosing a password</td><td>done.</td></tr><tr><td>© Robert Pegg Inc. 2013. All Rights Reserved. Privacy Policy   Terms of Use</td><td></td></tr></tbody></table> |                                                                               |

# **Password Retrieval**

The following screen shot explains how to retrieve your password:

| ALMADINA LANGUAGE CHARTER ACADEMY<br>Read and Write, Reach the Height                                     | dina Board Office<br>- 1829 54 Street SE<br>sy, AB Canada T2B 1N5 |
|----------------------------------------------------------------------------------------------------|-------------------------------------------------------------------|
| Main Almadina Site Print Login                                                                            |                                                                   |
|                                                                                                    | 6                                                                 |
| Family Login                                                                                              |                                                                   |
| NOTE: WAIT LIST LOGON CLICK HERE                                                                          |                                                                   |
| Please provide your login details.                                                                        |                                                                   |
| Username:<br>(usually your email address)                                                                 |                                                                   |
| Password:                                                                                                 |                                                                   |
| Forgot your password?     Choose "Forgot your password"       Not registered? Register NOW!     password" |                                                                   |
| © Robert Pegg Inc. 2013. All Rights Reserved. Privacy Policy   Terms of Use                               |                                                                   |

| ALMADINA LANGUAGE CHARTER ACADEM<br>Read and Write, Reach the Height                                                                                                    | Almadina Board Office<br>#210 - 1829 54 Street SE<br>Calgary, AB Canada T2B 1N5                               |
|----------------------------------------------------------------------------------------------------|----------------------------------------------------------------------------------------------------|
| Main Almadina Site       Print       Login         Image: Constraint of the state of the state of t | Enter the email you<br>registered with and<br>click "Request".<br>An email will be sent<br>with your password |
| Robert Pegg Inc. 2013. All Rights Reserved. Privacy Policy   <u>Terms of Use</u>                                                                                                    |                                                                                                    |

# **Password Change**

The following screen shot explains how to change your password:

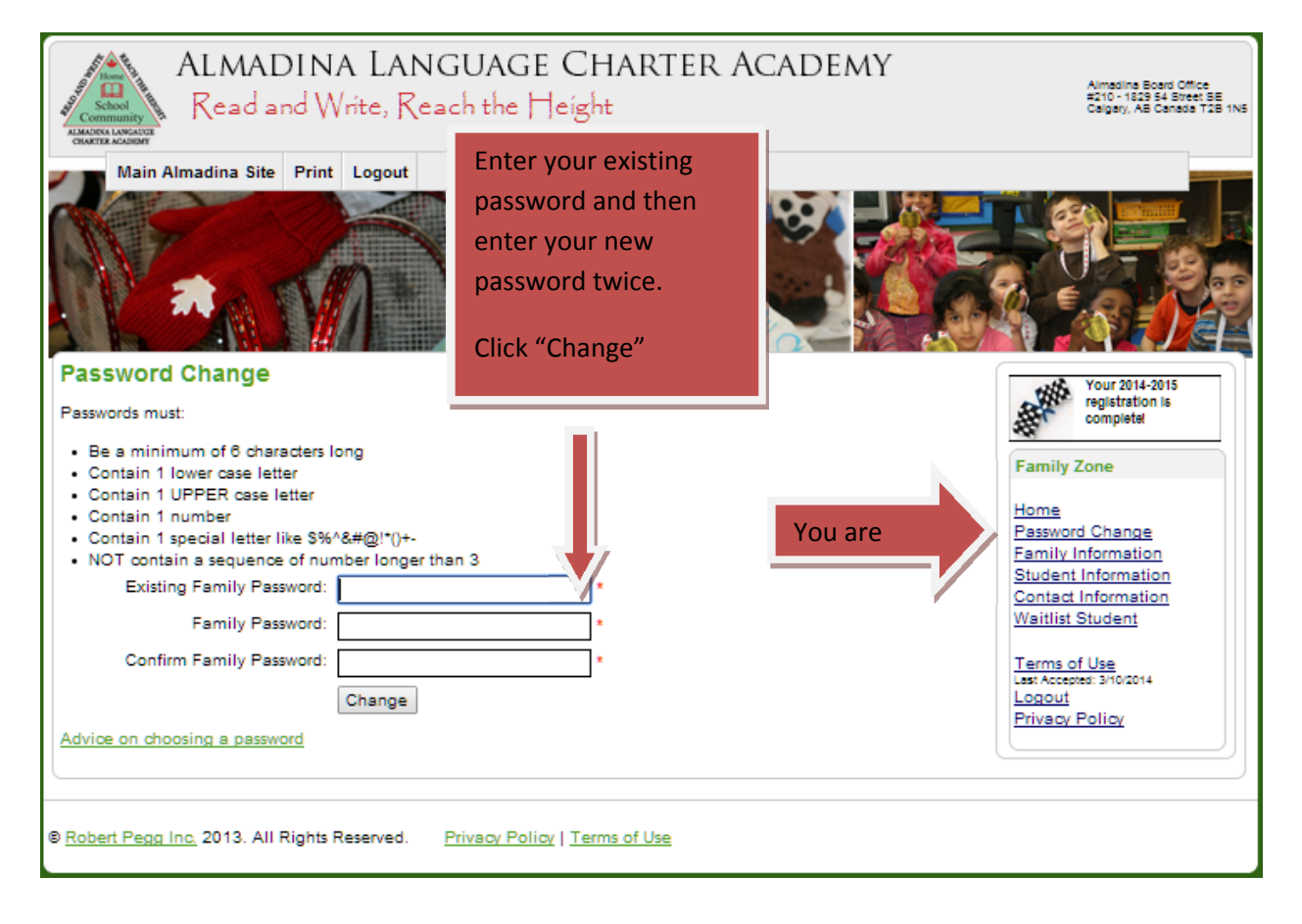

9

## **Information Review and Update**

The following screen shots explains a basic information update (area marked with a \* must be completed before you are considered "registered"). On each of the Family, Student and Contact pages you will need to verify the accuracy of the information we have on file each year at registration time.

You will be shown the page where you must accept the Terms of Use. Click on the "Accept" button at the bottom of the page after reading through it

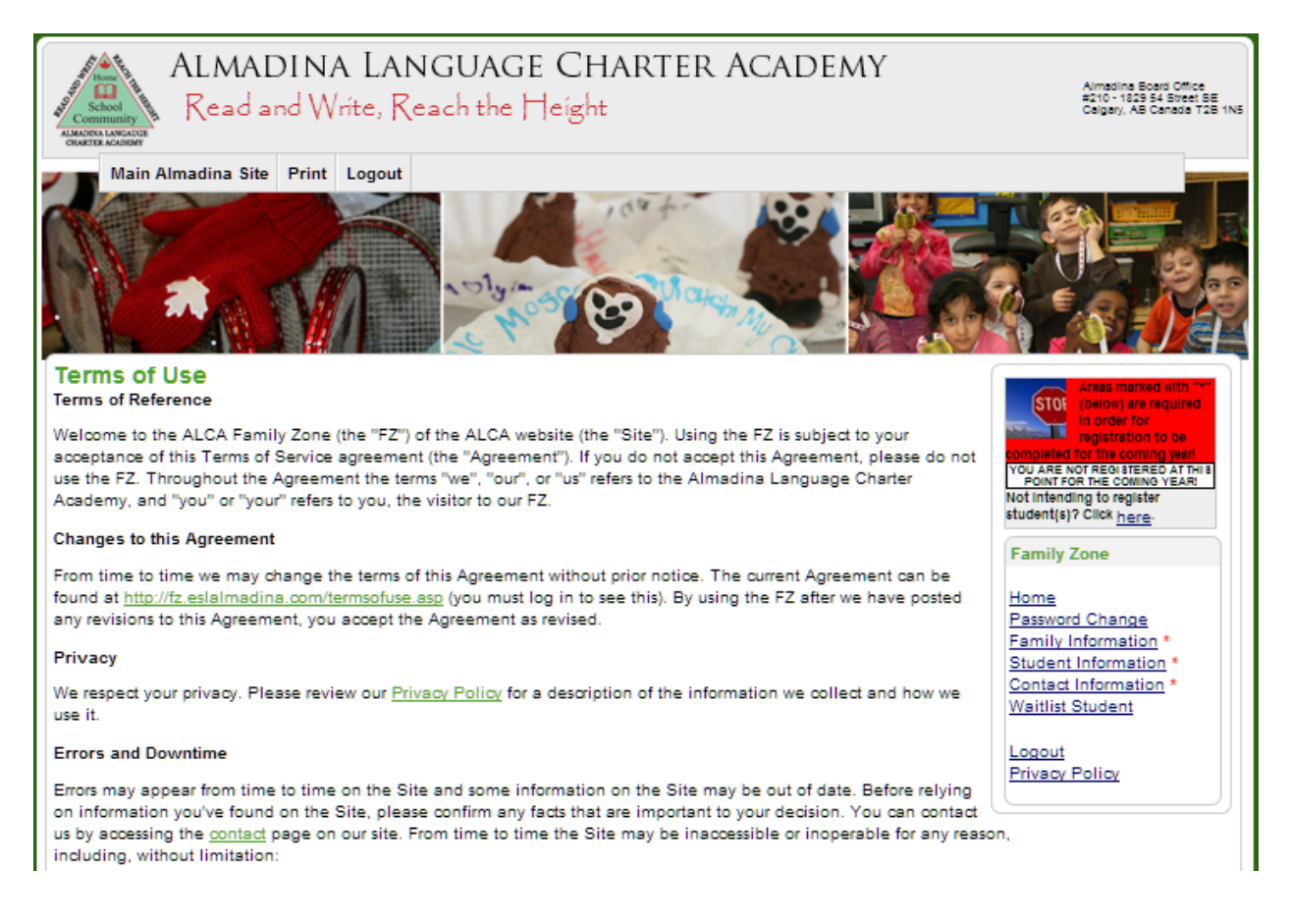

#### **Entering Family Information**

Next you will be shown the family information we have on file. Make any changes required and click "Update". You will need to specify primary spoken language and specify at least one email address. You will also have to verify your address. You can enter address details in the textboxes and then click "Verify Address", once you find you address on the map, click on "Accept This Address":

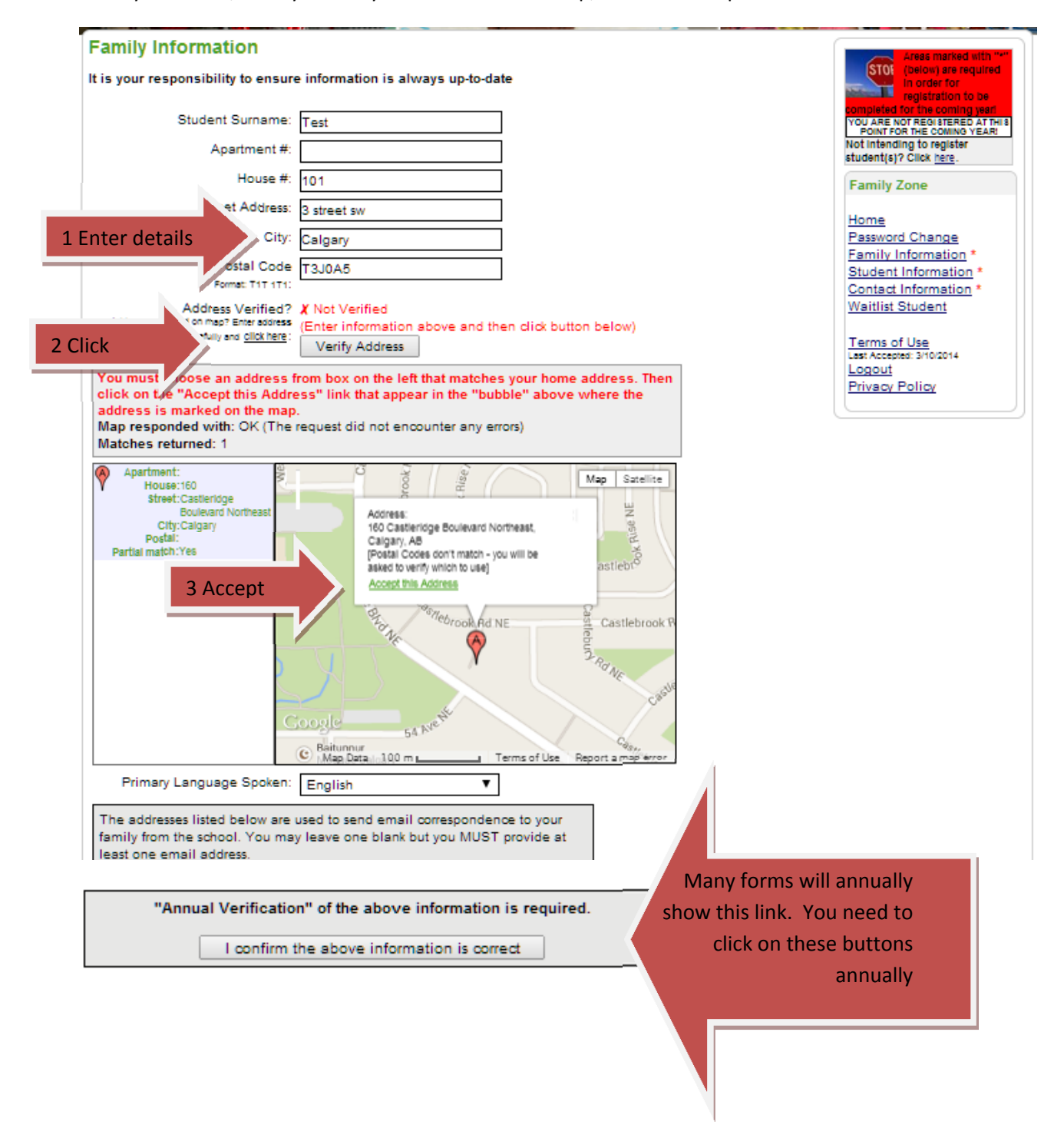

# **Students Currently Attending ALCA**

Make any changes to any students in your family and click "Update" for each before making changes to other students.

| Student(s) Details                                           |                                                                                                    | Areas marked with "*"                                        |
|--------------------------------------------------------------|----------------------------------------------------------------------------------------------------|--------------------------------------------------------------|
|                                                              | Siwar Abeid   Muhammad Chughtai                                                                                                    | STOI (below) are required<br>in order for                    |
| Student 1 - Siwar Abeid                                      |                                                                                                    | completed for the coming year                                |
| Last Name:                                                   | ź.                                                                                                    | YOU ARE NOT REGISTERED AT THIS<br>POINT FOR THE COMING YEAR! |
| First Name:                                                  | × ×                                                                                                    | student(s)? Click <u>here</u> .                              |
| Birthdate (YYYY-MM-DD):                                      | *                                                                                                    | Family Zone                                                  |
| Current Grade:                                               | 6 <b>V</b>                                                                                                    | Home                                                         |
| Health Number:                                               |                                                                                                    | Password Change<br>Earnily Information                       |
| Gender:                                                      | 🔘 Male 🐵 Female                                                                                                    | Student Information *                                        |
| Citizenship:                                                 | Canadian Citizen 🔻                                                                                                    | Contact Information *<br>Waitlist Student                    |
|                                                              | If landed immigrant, copy of visa/immigration documentation<br>must be sent to office.                                                                                                    |                                                              |
| Aboriginal Eligibility:                                      | If factiliting as an aborginal person, please contact the<br>office and specify "Batus indian First Nations". Non-fatus<br>Indian First Nations", "Netis" or "Inuit". <u>(Citick for more<br/>Information</u> ) | Lest Accepted: 3/10/2014                                     |
| Francophone Eligibility:                                     | <ul> <li>Does your child have eligibility and you want to exercise<br/>your right to have your child receive a French first larguage<br/>(Francophone) education? (Cruck to more information)</li> </ul>        | Privacy Policy                                               |
| Does your child have allergies?                              | O Yes  No                                                                                                    |                                                              |
| What type of allergies?                                      |                                                                                                    |                                                              |
| Does your child carry an Epi-pen?                            | O Yes  No                                                                                                    |                                                              |
| Does your child have Asthma?                                 | O Yes  No                                                                                                    |                                                              |
| Are there any other medical issues we should be<br>aware of? |                                                                                                    |                                                              |
|                                                              | Update                                                                                                    |                                                              |

# **Editing Family Details**

Make any changes to any contacts in your family and click "Update" for each before making changes to other contacts.

| Contacts Details                                                                                       |                                                                                                    | Areas marked with "*"                                                                                                    |
|----------------------------------------------------------------------------------------------------|----------------------------------------------------------------------------------------------------|----------------------------------------------------------------------------------------------------|
| It is your responsibility to ensure                                                                    | information is always up-to-date!                                                                                                    | STOI (below) are required<br>in order for<br>restricted to be                                                             |
| It is always a good idea to leave<br>emergency. We suggest you prov<br>have not already provided these | us with more than just parent contact information in the event of an<br>vide details for any parent(s) or guardian(s) and 1 emergency contact. If you<br>, please <u>add</u> them below. | Completed for the coming year<br>YOU ARE NOT REGISTERED AT THIS<br>POINT FOR THE COMING YEAR<br>Not Intending to register |
|                                                                                                    | <u> Riad Abeid   Dua'a AlRamahi   Muhammad Mazhar   Humaira Naz</u>                                                                                                    | student(s)? Click here.                                                                                                   |
| Contact 1 - Riad Abeid [DELETE                                                                         | THIS CONTACT ]                                                                                                    | ranny zone                                                                                                    |
| First Name:                                                                                            | ×                                                                                                    | Home<br>Bassword Chappage                                                                                                 |
| Last Name:                                                                                             | *                                                                                                    | Family Information                                                                                                    |
| Resides with Student(s):                                                                               | e Yes No                                                                                                    | Student Information                                                                                                    |
| Contact Order<br>What order should we call contacts in the<br>event of an emergency (start with 1):    | 1 🔻                                                                                                    | Waitlist Student                                                                                                    |
| Relationship to Student(s):                                                                            | Father <b>V</b>                                                                                                    | Terms of Use<br>Last Accepted: 3/10/2014<br>Logout<br>Privacy Policy                                                      |
|                                                                                                    | Set Contact Address to the same as Family Address<br>[5 Taralake View NE Calgary T3J0A5]                                                                                                 |                                                                                                    |
| Business Phone<br>Format: (****) **** *****                                                            | If you are having trouble changing phone # - delete existing number and follow format exactly when re-entering example: (403) 111-1111*                                                  |                                                                                                    |
| Home (Main) Phone                                                                                      |                                                                                                    |                                                                                                    |
| Format: (****) *** *****:                                                                              | If you are having trouble changing phone # – delete existing number and follow<br>format exactly when re-entering example: (403) 111-1111                                                |                                                                                                    |
| Cell Phone                                                                                             |                                                                                                    |                                                                                                    |
| Format. (###) ### ####                                                                                 | If you are having trouble changing phone # - delete existing number and follow<br>format exactly when re-entering example: (403) 111-1111                                                |                                                                                                    |
| Email:                                                                                                 |                                                                                                    |                                                                                                    |
| Address Apartment Number:                                                                              |                                                                                                    |                                                                                                    |
| Address House Number:                                                                                  | ¢.                                                                                                    |                                                                                                    |
| Address Street:                                                                                        | *                                                                                                    |                                                                                                    |
| City:                                                                                                  | *                                                                                                    |                                                                                                    |
| Postal Code                                                                                            |                                                                                                    |                                                                                                    |
| Format: T1T 1T1:                                                                                       |                                                                                                    |                                                                                                    |
|                                                                                                    | Update                                                                                                    |                                                                                                    |

## **Adding Waitlist Students**

You have now completed the main steps to verify your family's information. From this main page you can now add Waitlist Students.

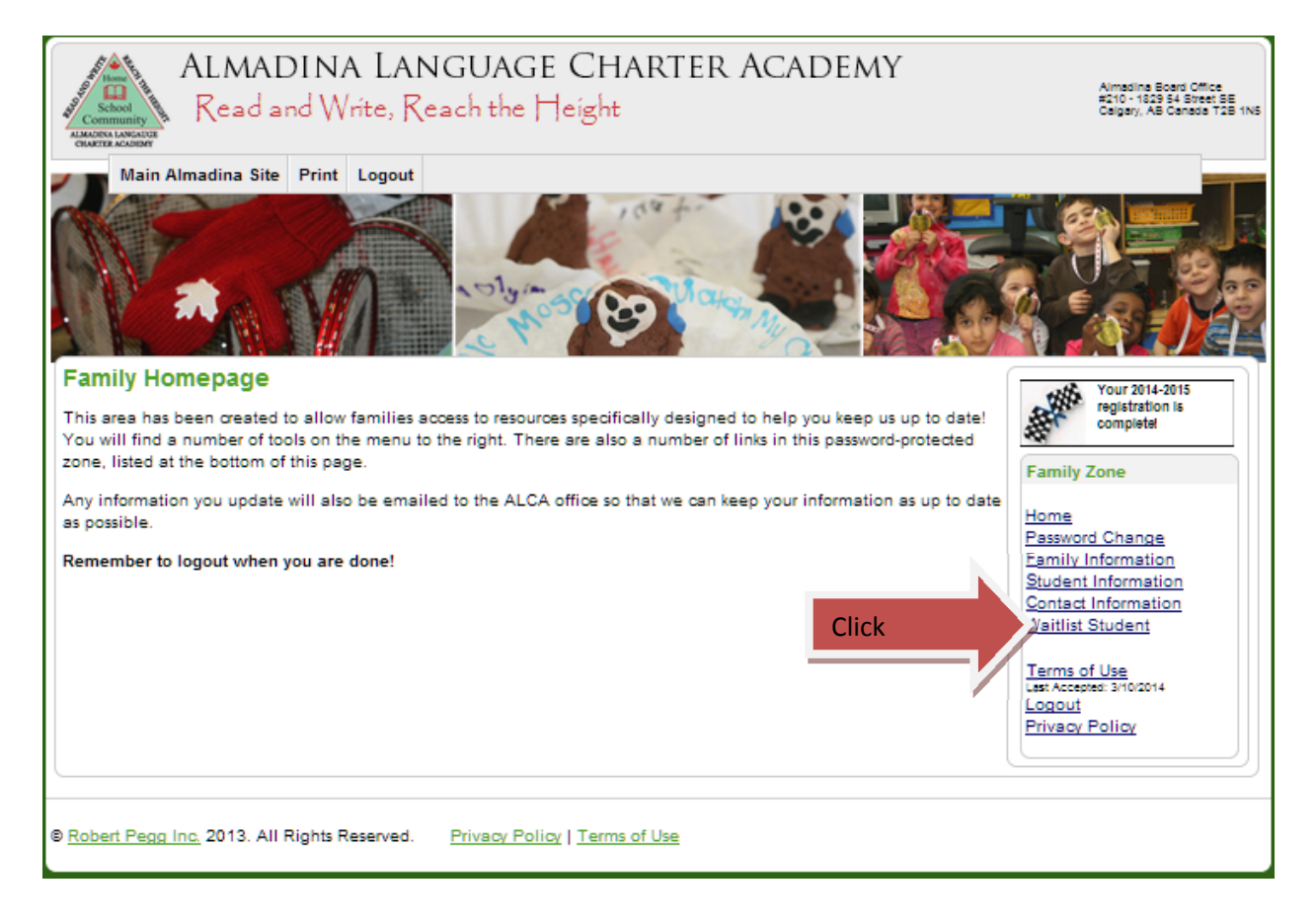

Add student details and click "Create". Later you can return to this page to make changes. You may add additional students by clicking on Add a Student.

| ALMADINA I<br>Read and Write                        | ANGUAGE CH.<br>, Reach the Height | arter Academy           | Aimadina Board Office<br>#210 - 1829 54 Breet BE<br>Calgary, AB Canada T2B 1NS |
|-----------------------------------------------------|-----------------------------------|-------------------------|--------------------------------------------------------------------------------|
| Main Almadina Site Print Log                        | gout                              |                         | 1000                                                                           |
|                                                     |                                   |                         |                                                                                |
| Waitlist Student(s) Detail                          |                                   |                         | Your 2014-2015                                                                 |
| You have no stud                                    | dents on the waitlist add at l    | east one student below. | registration is<br>completel                                                   |
| Add a student                                       |                                   |                         | Family Zone                                                                    |
| Last Name:                                          |                                   | * <u>?</u>              | runny conc                                                                     |
| First Name:                                         |                                   | * <u>?</u>              | Home<br>Password Change                                                        |
| Birthdate (YYYY-MM-DD):                             |                                   | * ?                     | Family Information                                                             |
| Student Gender:                                     | Male 🔘 Female                     | * ?                     | Student Information<br>Contact Information                                     |
| Student Currently in Grade:                         | -Choose 🔻                         | *?                      | Waitlist Student                                                               |
| Expected Entry Grade:                               | -Choose 🔻                         | * <u>?</u>              | Terms of Use                                                                   |
| School year child will enter ALCA:                  | -Choose 🔻                         | * <u>?</u>              | Logout                                                                         |
| Birth Country:                                      | -Choose 🔻                         | * <u>?</u>              |                                                                                |
| Birth City:                                         |                                   | * <u>?</u>              |                                                                                |
| Date of Arrival In Canada:                          |                                   | * <u>?</u>              |                                                                                |
| Does your child require (<br>transportation:        | ) Yes 🛞 No                        | * <u>?</u>              |                                                                                |
| May we access current school ()<br>student records: | ) Yes 🔘 No                        | * <u>?</u>              |                                                                                |
| Current School:                                     |                                   | * <u>?</u>              |                                                                                |
|                                                     | Create                            |                         |                                                                                |

## **Viewing Student Waitlist Status**

You can view the status of all Waitlist Students in your family by clicking on the "Waitlist Family Summary" link (this link only shows once you have added waitlist students).

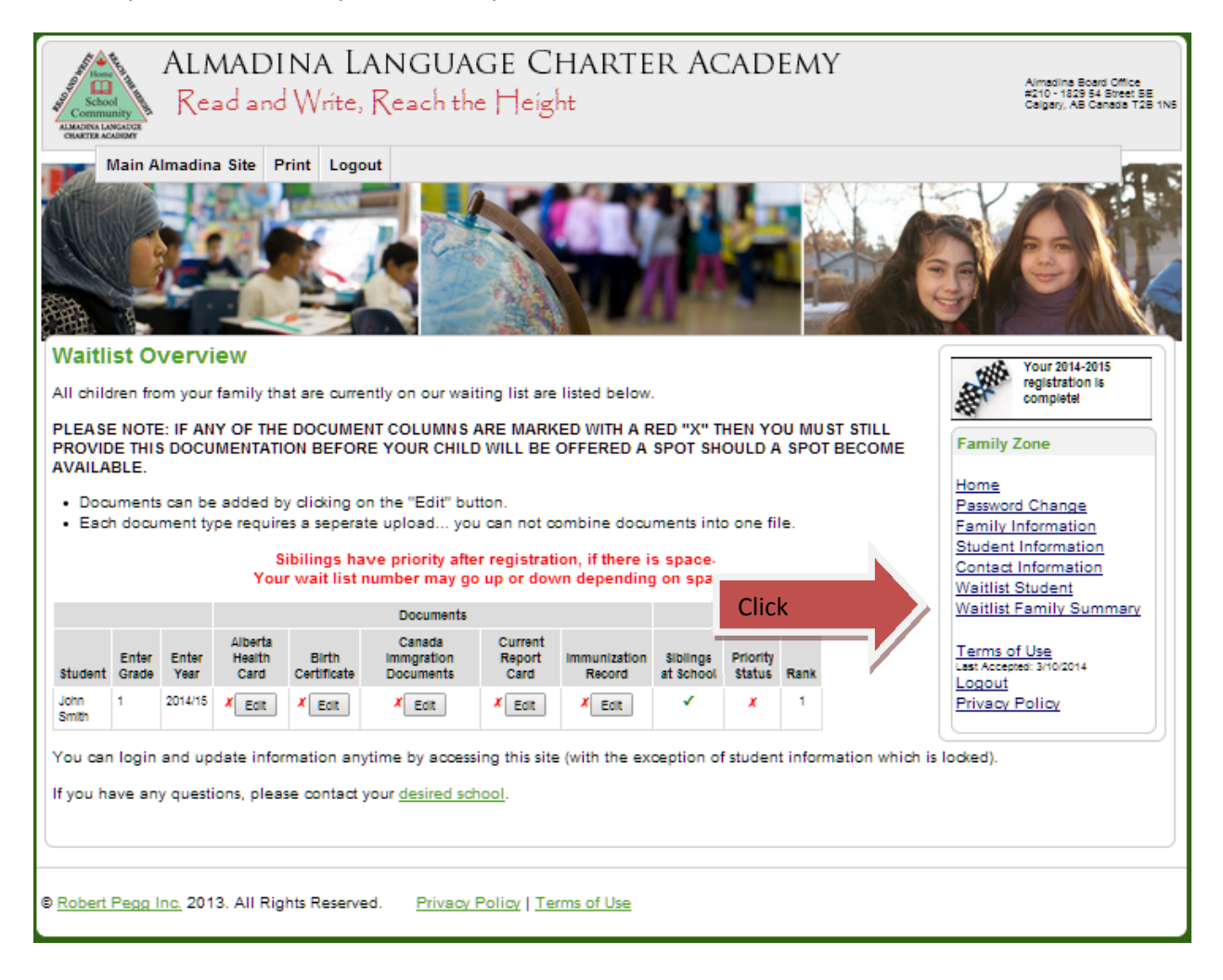

### **Adding Documents**

You are responsible for adding all documentation required for your child to be considered for a position at the school. You can click on the "Edit" button beside each document type to upload a document to the system. Click on "Choose File" to locate the file you want to upload from your computer and then click on "Upload".

| Waitlist Overview<br>All children from your family that are curren<br>PLEASE NOTE: IF ANY OF THE DOCUMEN<br>PROVIDE THIS DOCUMENTATION BEFOR<br>AVAILABLE. |                                                                                                    | at are currer<br>E DOCUMEN<br>ION BEFOR | accuments, You may be passed over it a spot becomes<br>available but we have not received a copy of your Alberta<br>health card, child's birth certificate, Canadian immigration<br>documents, immunization record or report card. Please<br>ensure that documents are uploaded in an image format<br>(such as jpg, png, gif, bmp) format or a universal document<br>format (such as pdf, doc, docx).<br>Choose Your File To Upload | L                             | Your 2014-2015<br>registration is<br>completel<br>Family Zone<br>Home |       |                                          |
|----------------------------------------------------------------------------------------------------|----------------------------------------------------------------------------------------------------|-----------------------------------------|----------------------------------------------------------------------------------------------------|-------------------------------|-----------------------------------------------------------------------|-------|------------------------------------------|
| Documents can be added by clicking or     Each document type requires a seperat     Sibilings hav     Your wait list n                                     | Choose File No file chosen Document Type:  Alberta Health Card  Birth Certificate Canada Immgration Documents |                                         | Password Change<br>Family Information<br>Student Information<br>Contact Information<br>Waitlist Student<br>Waitlist Family Summary                                                                                                    |                               |                                                                       |       |                                          |
| Student                                                                                                    | Enter<br>Grade                                                                                                | Enter<br>Year                           | Alberta<br>Health<br>Card                                                                                                    | Birth<br>Certificate          | Immunization Record     Report Card                                   |       | Terms of Use<br>Lest Accepted: 3/10/2014 |
| John<br>Smith                                                                                                    | 1                                                                                                    | 2014/15                                 | X Edit                                                                                                    | * Edit                        | Upload                                                                |       | Privacy Policy                           |
| 'ou can<br>f you ha                                                                                                    | login<br>ave an                                                                                               | and up<br>y questi                      | date info<br>ions, plea                                                                                                    | rmation any<br>ise contact yo | or <u>desired scribbi</u> .                                           | vhich | n is locked).                            |

## **Removing or Uploading Additional Documents**

You can add or remove documents for your student by clicking on the "Edit" button beside your child's name. You are able to View and Remove documents from this same window.

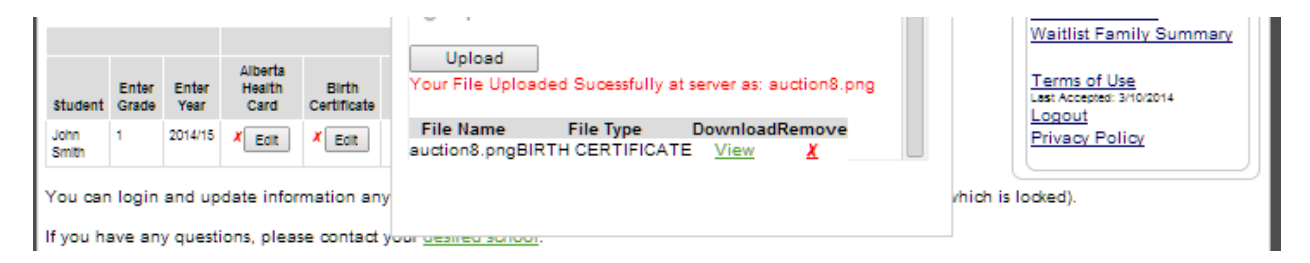